# mail

Chipsmall Limited consists of a professional team with an average of over 10 year of expertise in the distribution of electronic components. Based in Hongkong, we have already established firm and mutual-benefit business relationships with customers from, Europe, America and south Asia, supplying obsolete and hard-to-find components to meet their specific needs.

With the principle of "Quality Parts, Customers Priority, Honest Operation, and Considerate Service", our business mainly focus on the distribution of electronic components. Line cards we deal with include Microchip, ALPS, ROHM, Xilinx, Pulse, ON, Everlight and Freescale. Main products comprise IC, Modules, Potentiometer, IC Socket, Relay, Connector. Our parts cover such applications as commercial, industrial, and automotives areas.

We are looking forward to setting up business relationship with you and hope to provide you with the best service and solution. Let us make a better world for our industry!

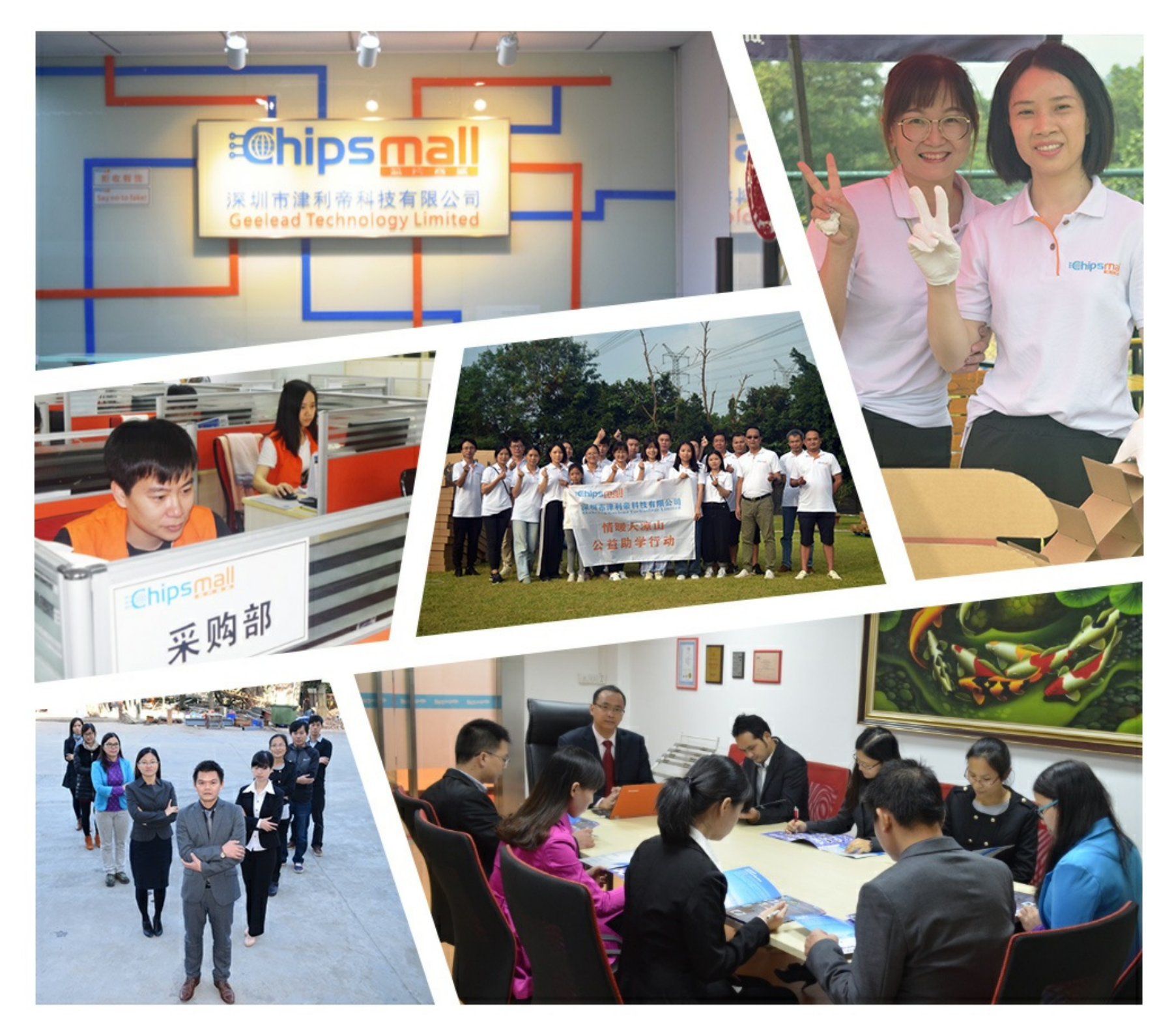

# Contact us

Tel: +86-755-8981 8866 Fax: +86-755-8427 6832 Email & Skype: info@chipsmall.com Web: www.chipsmall.com Address: A1208, Overseas Decoration Building, #122 Zhenhua RD., Futian, Shenzhen, China

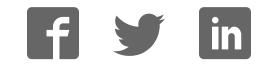

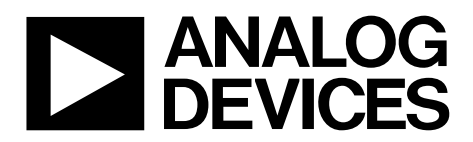

One Technology Way • P.O. Box 9106 • Norwood, MA 02062-9106, U.S.A. • Tel: 781.329.4700 • Fax: 781.461.3113 • www.analog.com

### Evaluating the AD5546 Current Output/Serial Input DACs

#### **FEATURES**

Full-featured evaluation board for the AD5546 Graphic user interface software for board control and data analysis

Connector to EVAL-SDP-CB1Z system demonstration platform board Various power supply options

#### **APPLICATIONS**

Automatic test equipment Instrumentation Digitally controlled calibration Digital waveform generation

#### **GENERAL DESCRIPTION**

The AD5546 is a precision 16-bit, multiplying, low power, current output, parallel input digital-to-analog converter (DAC).

It operates from a single 2.7 V to 5.5 V supply with  $\pm 10$  V multiplying references for four-quadrant outputs. Built-in four-quadrant resistors facilitate the resistance matching and temperature tracking that minimize the number of components needed for multiquadrant applications.

The applied external reference input voltage ( $V_{REF}$ ) determines the full-scale output current. The feedback resistor ( $R_{FB}$ ) simplifies the I-to-V conversion with an external buffer.

The AD5546 is packaged in compact 28-lead TSSOP packages with operating temperatures from  $-40^{\circ}$ C to  $+125^{\circ}$ C.

The EVAL-AD5546SDZ is used in conjunction with the EVAL-SDP-CB1Z system demonstration platform (SDP) board available from Analog Devices, Inc., which is purchased separately from the evaluation board. The USB-to-SPI communication to the DAC is completed using this Blackfin\*-based demonstration board.

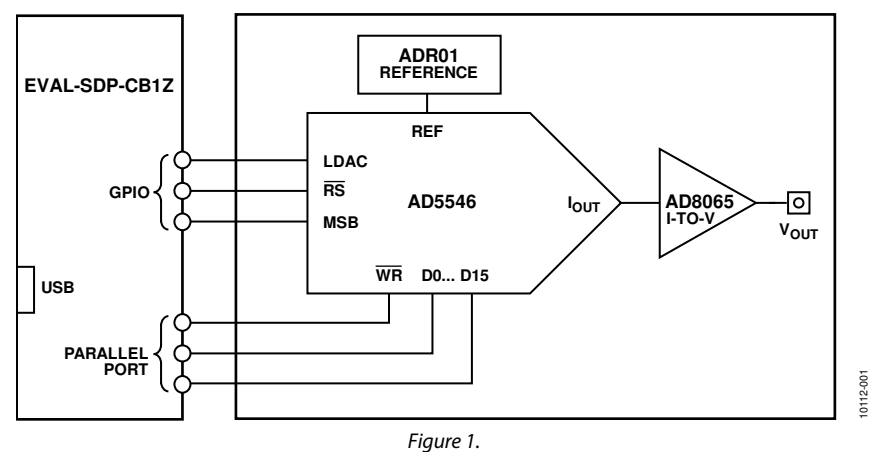

#### FUNCTIONAL BLOCK DIAGRAM

# **Evaluation Board User Guide**

### **TABLE OF CONTENTS**

| Features                  | . 1 |
|---------------------------|-----|
| Applications              | . 1 |
| General Description       | . 1 |
| Functional Block Diagram  | . 1 |
| Revision History          | . 2 |
| Evaluation Board Software | . 3 |
| Installing the Software   | . 3 |
| Running the Software      | . 3 |

### 

#### **REVISION HISTORY**

#### 3/12-Rev. 0 to Rev. A

| Added New Table 1; Renumbered Sequentially               | . 4 |
|----------------------------------------------------------|-----|
| Changes to the Example Section                           | . 5 |
| Replaced Evaluation Board Schematics and Artwork Section | . 6 |

#### 11/11—Revision 0: Initial Version

# **EVALUATION BOARD SOFTWARE**

| 🚔 Device Manager                                        |          |
|---------------------------------------------------------|----------|
| File Action View Help                                   |          |
|                                                         |          |
| SANZ-L01                                                | <u> </u> |
| 🖌 🙅 ADI Development Tools                               |          |
| 🚽 🔤 🙀 Analog Devices System Development Platform (32MB) |          |
| 👂 🍣 Batteries                                           |          |
| 🔈 🖓 Bluetooth Radios                                    | =        |
| 👂 📲 Computer                                            |          |
| 🔈 📲 ControlVault Device                                 |          |
| Disk drives                                             |          |
| 👂 📲 Display adapters                                    |          |
| DVD/CD-ROM drives                                       |          |
| 👂 🥼 Human Interface Devices                             |          |
| IDE ATA/ATAPI controllers                               |          |
| 🔈 – 👹 IEEE 1394 Bus host controllers                    |          |
| Imaging devices                                         |          |
| > 🚐 Keyboards                                           | -        |
|                                                         |          |
|                                                         |          |

Figure 2. Device Manager Showing the SDP Board Connected

#### **INSTALLING THE SOFTWARE**

The EVAL-AD5546SDZ kit includes the software and drivers on a CD. To install the software, follow these steps:

- 1. Install the software before connecting the SDP board to the USB port of the PC.
- 2. Start the Windows<sup>®</sup> operating system and insert the EVAL-AD5546SDZ CD.
- Download the EVAL-AD5546SDZ LabVIEW<sup>™</sup> software. The correct driver for the SDP board, SDPDriversNET, should download automatically after LabVIEW is downloaded, supporting both 32- and 64-bit systems. However, if the drivers do not download automatically, the driver executable file can also be found in the **Program** Files/Analog Devices folder. Follow the on-screen prompts to install it.
- 4. After installation of the software and drivers is complete, plug the EVAL-AD5546SDZ into the SDP board and the SDP board into the PC using the USB cable included in the kit.
- 5. When the software detects the evaluation board, proceed through any dialog boxes that appear to finalize the installation (for example, **Found New Hardware Wizard** and **Install the Software Automatically**).

#### **RUNNING THE SOFTWARE**

To run the evaluation board program, do the following:

- 1. Click Start/All Programs/Analog Devices/EVAL-AD5546SDZ.
- 2. If the SDP board is not connected to the USB port when the software is launched, a connectivity error displays (see Figure 3). Simply connect the evaluation board to the USB port of the PC, wait a few seconds, click **Rescan**, and follow the instructions.

| Cancel to abor | ystem Tounu<br>t. | . Press Rescal | n to retry or |
|----------------|-------------------|----------------|---------------|
| Previous       | Next              |                |               |
|                |                   |                |               |

Figure 3. Connectivity Error

0112-003

# **APPLICATIONS PROVIDED**

The EVAL-AD5546SDZ board provides the possibility of configuring the DAC in two different unipolar two-quadrant multiplying modes. Table 1 show how to select the desired voltage reference. Table 2 shows the connections needed to obtain these unipolar modes.

#### Table 1. Voltage Reference Selection

| Link Connections |          |                                                                  |
|------------------|----------|------------------------------------------------------------------|
| Link No.         | Position | Function                                                         |
| LK1              | IN       | Internal voltage reference ADR01 connected.                      |
|                  | OUT      | External voltage reference connected to VREF (J3 SMB connector). |

#### Table 2. Applications Provided

| Link Connections |          |                                            |
|------------------|----------|--------------------------------------------|
| Link No.         | Position | Function                                   |
| LK2              | А        | Unipolar two-quadrant multiplying          |
| LK3              | А        | mode, $V_{OUT} = 0 V \text{ to } -V_{REF}$ |
| LK4              | In       |                                            |
| LK2              | В        | Unipolar two-quadrant multiplying          |
| LK3              | В        | mode, $V_{OUT} = 0 V to + V_{REF}$         |
| LK4              | Out      |                                            |

# **USING THE EVALUATION BOARD SOFTWARE**

When the software is launched, the main window appears (see Figure 4).

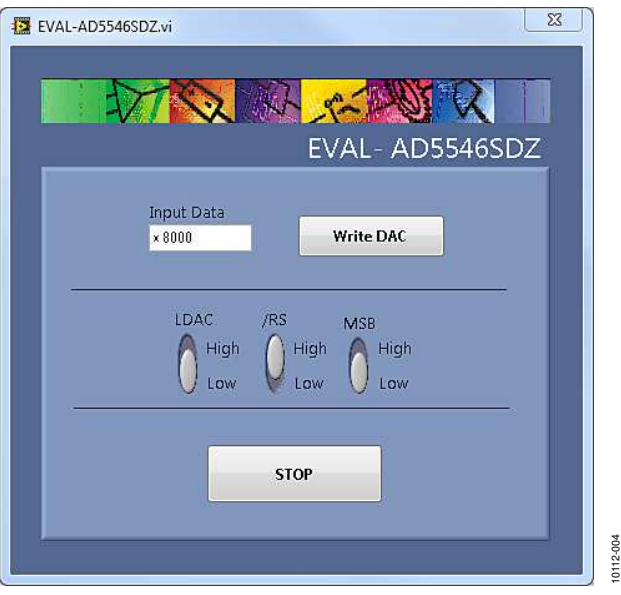

Figure 4. Main Window

The desired data loads and updates the DAC's output when LDAC is brought high.

The reset button, **/RS**, updates all channel outputs to zero scale or midscale when MSB is pulled low or high.

#### EXAMPLE

Using the internal voltage reference in the unipolar twoquadrant multiplying mode ( $V_{OUT} = 0 \text{ V to } -V_{REF}$ ), with LDAC, MSB, and  $\overline{RS}$  tied high, specify quarter scale (0x4000 or 16,384 decimal) in the **Input Data** box and click **Write DAC**. The expected output obtained is

$$V_{OUT} = -V_{REF} \times \frac{D}{65,536} = -10 \times \frac{16,384}{65,536} = -2.5 \text{ V}$$

If  $\overline{\text{RS}}$  is tied low, with MSB tied high, a reset takes place in the part, changing the output to half scale (0x8000 or 32,768 decimal).

$$V_{OUT} = -V_{REF} \times \frac{D}{65,536} = -10 \times \frac{32,768}{65,536} = -5 \text{ V}$$

### **EVALUATION BOARD SCHEMATICS AND ARTWORK** schematics

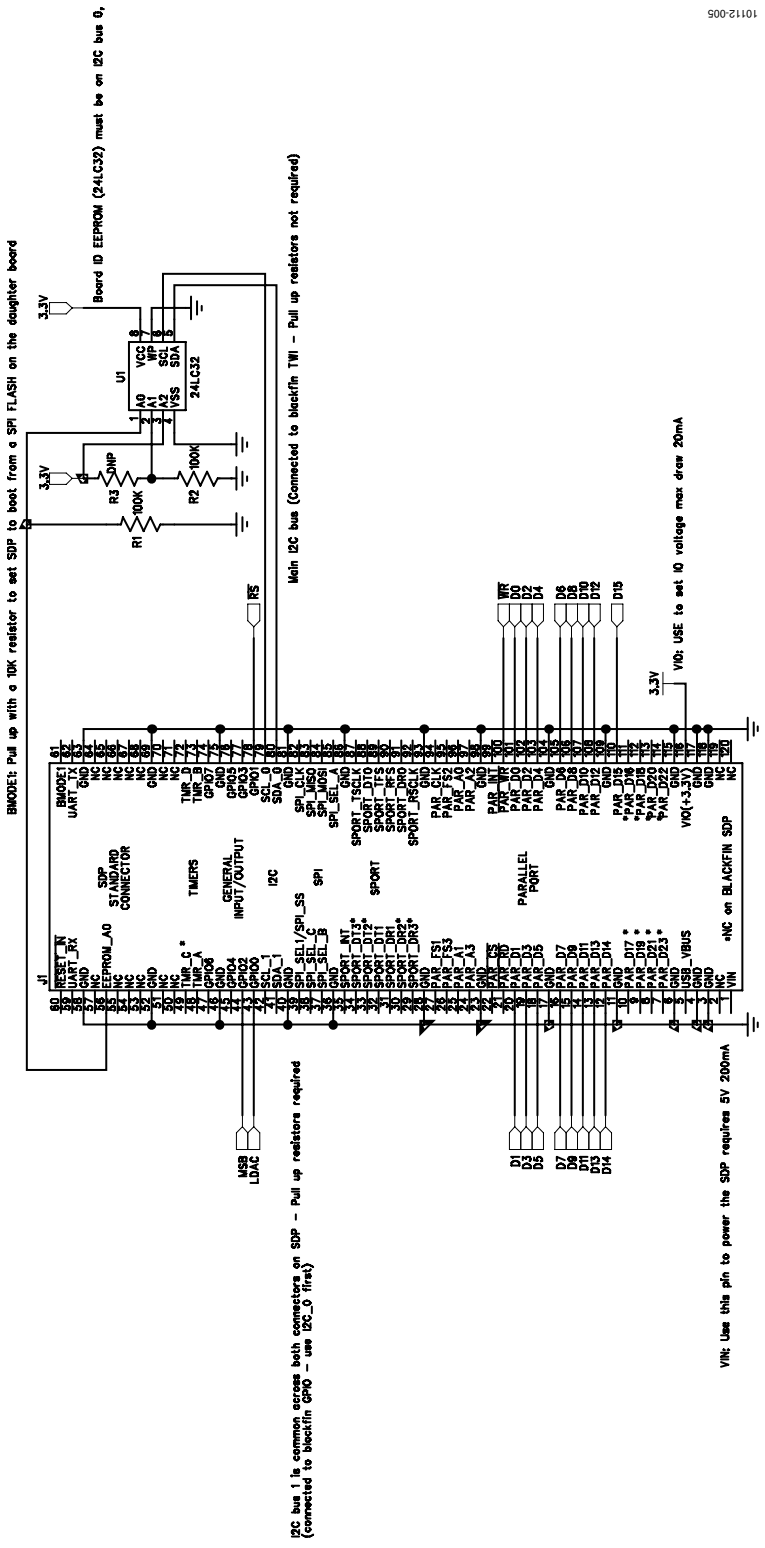

Figure 5. EVAL-AD5546SDZ Schematic, SDP Connector

**Evaluation Board User Guide** 

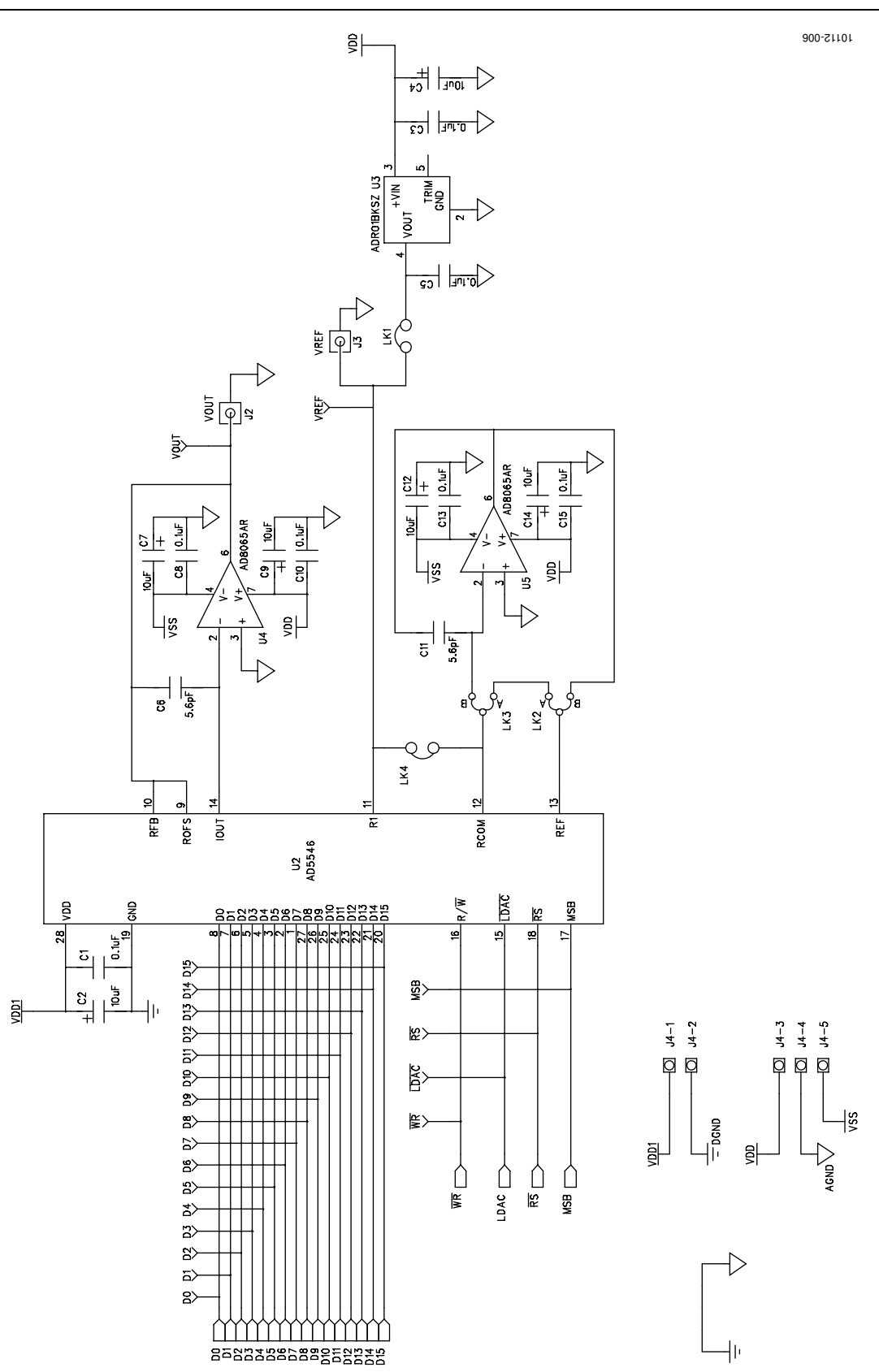

Figure 6. EVAL-AD5546SDZ Schematic, DAC

### **EVALUATION BOARD LAYOUT**

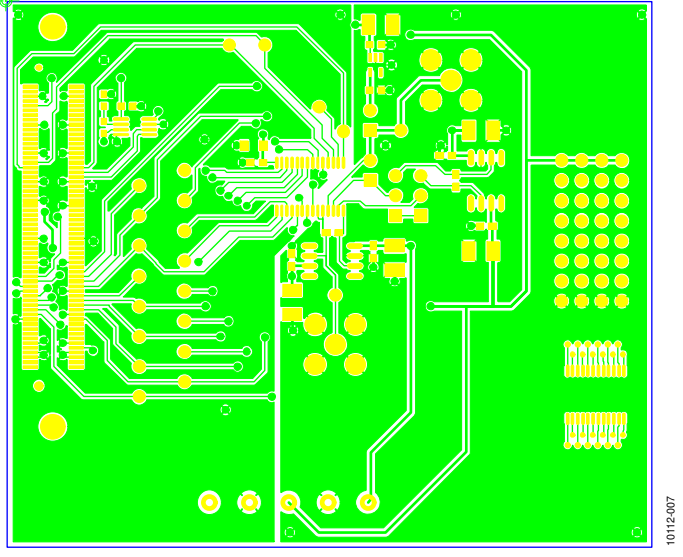

Figure 7. Silkscreen

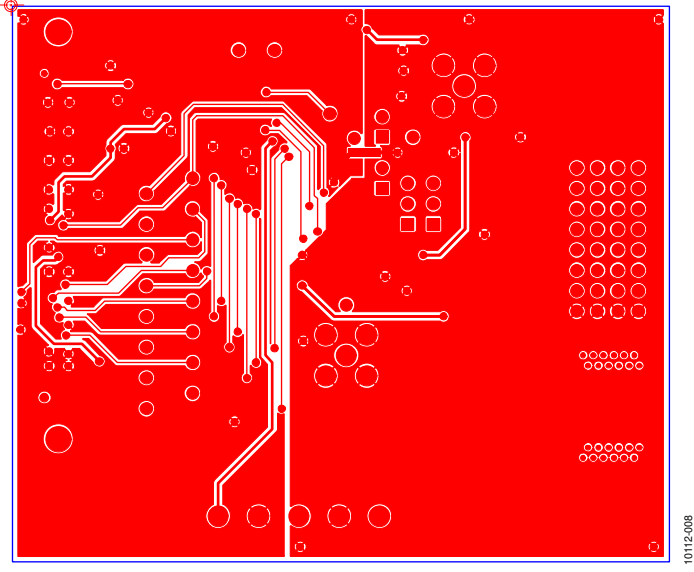

Figure 8. Component Side

# **Evaluation Board User Guide**

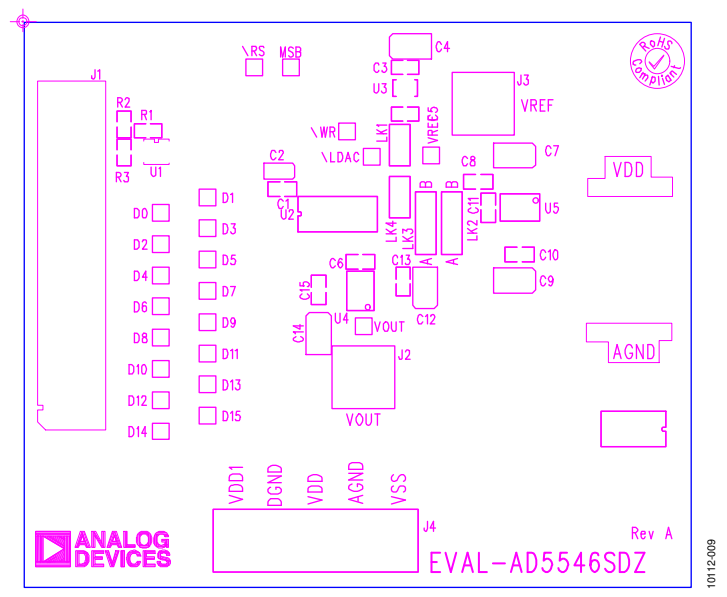

Figure 9. Solder Side

### **RELATED LINKS**

| Resource      | Description                                                                           |
|---------------|---------------------------------------------------------------------------------------|
| AD5546        | Product Page, AD5546 Current-Output Parallel-Input, 16-Bit Digital-toAnalog-Converter |
| ADR01         | Product Page, ADR01 Ultracompact, Precision 10.0 V Voltage Reference                  |
| AD8065        | Product Page, AD8065: High Performance, 145 MHz FastFET™ Op Amp                       |
| EVAL-SDP-CB1Z | Product Page, SDP-B: System Demonstration Platform—Blackfin                           |

# NOTES

# NOTES

### NOTES

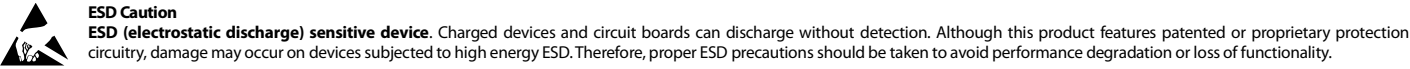

### Legal Terms and Conditions

By using the evaluation board discussed herein (together with any tools, components documentation or support materials, the "Evaluation Board"), you are agreeing to be bound by the terms and conditions set forth below ("Agreement") unless you have purchased the Evaluation Board, in which case the Analog Devices Standard Terms and Conditions of Sale shall govern. Do not use the Evaluation Board until you have read and agreed to the Agreement. Your use of the Evaluation Board shall signify your acceptance of the Agreement. This Agreement is made by and between you ("Customer") and Analog Devices, Inc. ("ADI"), with its principal place of business at One Technology Way, Norwood, MA 02062, USA. Subject to the terms and conditions of the Agreement, ADI hereby grants to Customer a free, limited, personal, temporary, non-exclusive, non-sublicensable, non-transferable license to use the Evaluation Board FOR EVALUATION PURPOSES ONLY. Customer understands and agrees that the Evaluation Board is provided for the sole and exclusive purpose referenced above, and agrees not to use the Evaluation Board for any other purpose. Furthermore, the license granted is expressly made subject to the following additional limitations: Customer shall not (i) rent, lease, display, sell, transfer, assign, sublicense, or distribute the Evaluation Board; and (ii) permit any Third Party to access the Evaluation Board. As used herein, the term "Third Party" includes any entity other than ADI, Customer, their employees, affiliates and in-house consultants. The Evaluation Board is NOT sold to Customer; all rights not expressly granted herein, including ownership of the Evaluation Board, are reserved by ADI. CONFIDENTIALITY. This Agreement and the Evaluation Board shall all be considered the confidential and proprietary information of ADI. Customer may not disclose or transfer any portion of the Evaluation Board to any other party for any reason. Upon discontinuation of use of the Evaluation Board or termination of this Agreement, Customer agrees to promptly return the Evaluation Board to ADI. ADDITIONAL RESTRICTIONS. Customer may not disassemble, decompile or reverse engineer chips on the Evaluation Board. Customer shall inform ADI of any occurred damages or any modifications or alterations it makes to the Evaluation Board, including but not limited to soldering or any other activity that affects the material content of the Evaluation Board. Modifications to the Evaluation Board must comply with applicable law, including but not limited to the RoHS Directive. TERMINATION. ADI may terminate this Agreement at any time upon giving written notice to Customer. Customer agrees to return to ADI the Evaluation Board at that time. LIMITATION OF LIABILITY. THE EVALUATION BOARD PROVIDED HEREUNDER IS PROVIDED "AS IS" AND ADI MAKES NO WARRANTIES OR REPRESENTATIONS OF ANY KIND WITH RESPECT TO IT. ADI SPECIFICALLY DISCLAIMS ANY REPRESENTATIONS, ENDORSEMENTS, GUARANTEES, OR WARRANTIES, EXPRESS OR IMPLIED, RELATED TO THE EVALUATION BOARD INCLUDING, BUT NOT LIMITED TO, THE IMPLIED WARRANTY OF MERCHANTABILITY, TITLE, FITNESS FOR A PARTICULAR PURPOSE OR NONINFRINGEMENT OF INTELLECTUAL PROPERTY RIGHTS. IN NO EVENT WILL ADI AND ITS LICENSORS BE LIABLE FOR ANY INCIDENTAL, SPECIAL, INDIRECT, OR CONSEQUENTIAL DAMAGES RESULTING FROM CUSTOMER'S POSSESSION OR USE OF THE EVALUATION BOARD, INCLUDING BUT NOT LIMITED TO LOST PROFITS, DELAY COSTS, LABOR COSTS, OR LOSS OF GOODWILL, ADI'S TOTAL LIABILITY FROM ANY AND ALL CAUSES SHALL BE LIMITED TO THE AMOUNT OF ONE HUNDRED US DOLLARS (\$10000) EXPORT. Customer agrees that it will not directly or indirectly export the Evaluation Board to another country, and that it will comply with all applicable United States federal laws and regulations relating to exports. GOVERNING LAW. This Agreement shall be governed by and construed in accordance with the substantive laws of the Commonwealth of Massachusetts (excluding conflict of law rules). Any legal action regarding this Agreement will be heard in the state or federal courts having jurisdiction in Suffolk County, Massachusetts, and Customer hereby submits to the personal jurisdiction and venue of such courts. The United Nations Convention on Contracts for the International Sale of Goods shall not apply to this Agreement and is expressly disclaimed.

©2011–2012 Analog Devices, Inc. All rights reserved. Trademarks and registered trademarks are the property of their respective owners. UG10112-0-3/12(A)

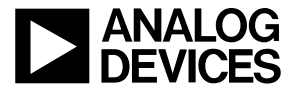

www.analog.com

Rev. A | Page 12 of 12